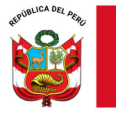

"Decenio de la Igualdad de oportunidades para mujeres y hombres"

"Año del Bicentenario, de la consolidación de nuestra Independencia, y de la conmemoración de las heroicas batallas de Junín y Ayacucho"

Lima, 16 de octubre de 2024

## OFICIO MÚLTIPLE N.º 00060-2024-MINEDU/VMGI-DRELM-UGEL02/DIR

Señores (as). Directores de las Instituciones Educativas Publicas de la UGEL02 Presente. -

Asunto: VERIFICACIÓN DE DATOS PARA ACTUALIZACIÓN EN LA PLATAFORMA DE ESCALE

**Referencia:** Resolución de Secretaria General N°096-2017-MINEDU.

Tengo el agrado de dirigirme a usted en atención al documento de la referencia sobre la Revisión y Validación de la Información en el RIE, numeral 6.13.1 indica que los directores de las IIEE podrán verificar la información contenida en el RIE a fin de determinar si es que ésta corresponde a los datos actuales de la IE que dirigen.

Al respecto se solicita verificar la información de sus respectivos servicios educativos registrados en la plataforma Estadística de la Calidad Educativa (ESCALE), de acuerdo a las siguientes características:

# DATOS DE LA IE:

- Nombre de la IE.
- Tipo de gestión.
- Correo electrónico institucional.
- Nombres y apellidos del director/a.

## DATOS DEL SERVICIO EDUCATIVO

- Código modular.
  - Nivel/ modalidad.
- turno asignado a cada servicio educativo.

## DATOS DEL LOCAL EDUCATIVO

- Código de local.
- Dirección.
- Distrito.
- Localidad
- Centro poblado.

De no corresponder con la información registrada en la plataforma de ESCALE, deberán enviar por mesa de partes o Minedu en Línea un oficio dirigido al área de Planificación y Presupuesto de la UGEL 02, solicitando la actualización, para el caso de director/a, adjuntar la Resolución Directoral (RD) de designación. Para el caso de turno, Nóminas de Matricula que evidencien el turno en el que se brinda el servicio educativo, (adjuntar una nómina de la sección del turno que quiere actualizar) y en formato PDF.

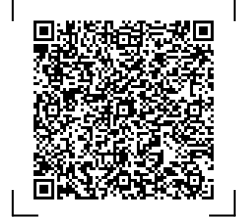

#### EXPEDIENTE: EEM2024-INT-0753791 CLAVE: 444E76

Esto es una copia auténtica imprimible de un documento electrónico archivado en el Ministerio de Educación, aplicando lo dispuesto por el Art. 25 de D.S. 070-2013-PCM y la Tercera Disposición Complementaria Final del D.S. 026-2016-PCM. Su autenticidad e integridad pueden ser contrastadas a través de la siguiente dirección web:

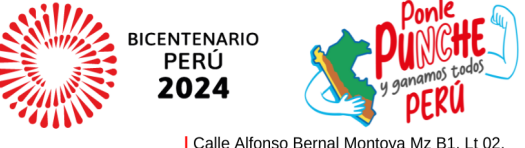

www.ugel02.gob.pe

Urb. San Amadeo de Garagay San Martín de Porres, Lima 31, Perú T: (01) 510-2150 / Anexo: 16010

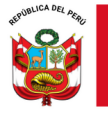

Para las otras características de actualización adjuntar una resolución u oficio del área competente de la UGEL 02 que acredite la información a ser actualizada.

Para el proceso de verificación se adjunta los pasos para ingresar a la plataforma de ESCALE, y la fecha para el registro será hasta el día **miércoles 25 de octubre del presente**.

Es propicia la oportunidad, para expresarle los sentimientos de mi especial consideración y estima personal.

Atentamente,

*(Documento firmado digitalmente)* **LIC. VIOLETA HUATUCO SOTO** Directora de la Unidad de Gestión Educativa Local 02

RPUM/JAPP (e) MRNN/CEEM. RAC/EEM.

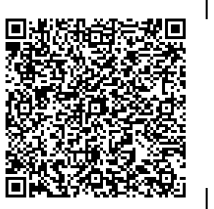

EXPEDIENTE: EEM2024-INT-0753791 CLAVE:

CLAVE: 444E76

Esto es una copia auténtica imprimible de un documento electrónico archivado en el Ministerio de Educación, aplicando lo dispuesto por el Art. 25 de D.S. 070-2013-PCM y la Tercera Disposición Complementaria Final del D.S. 026-2016-PCM. Su autenticidad e integridad pueden ser contrastadas a través de la siguiente dirección web:

https://esinad.minedu.gob.pe/e\_sinadmed\_5/VDD\_ConsultaDocumento.aspx

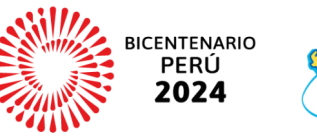

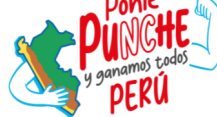

www.ugel02.gob.pe Calle Alfonso Bernal Montoya Mz B1, Lt 02 Urb. San Amadeo de Garagay San Martín de Porres, Lima 31, Perú T: (01) 510-2150 / Anexo: 16010

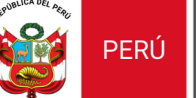

### 1. En el buscador web de Google, escribir la palabra ESCALE.

| Google                               | escale                                                                                                    | × 🌵 🙃 🔍                                    |              |
|--------------------------------------|----------------------------------------------------------------------------------------------------|--------------------------------------------|--------------|
|                                      | All Images Videos News Maps Web Books .                                                                                                    | Tools                                      |              |
|                                      | Results for San Martin de Porres 15103 ( Use precise location :                                                                                                    |                                            | I.ESCALE.    |
|                                      | ESCALE https://escale.minedu.gob.pe · Translate this page                                                                                                    |                                            | 2.Clic aquí. |
|                                      | Inicio - ESCALE - Unidad de Estadística Educativa<br>NOVEDADES · BASE DE DATOS Se publicaron las bases de datos del Censo<br>Puedes descargarlas en : · ENDO La ENDO es una encuesta de percepción qu | e Educativo 2023.<br>ue                    | 1            |
|                                      | Servicios Educativos<br>Los datos de identificación y localización del servicio                                                                                                    |                                            |              |
|                                      | Mapas<br>Mapas Aplicativo Web que permite localizar el local                                                                                                    |                                            |              |
| 2. Se visua                          | iliza la plataforma ESCALE.                                                                                                    |                                            |              |
| ESCAL<br>ESTADÍSTICA DE LA CALIDAD E | E W                                                                                                    | Acceder<br>PERÚ Ministerio<br>de Educación |              |
|                                      | GNITUDES INDICADORES MAPAS ARCHIVO DE DATOS                                                                                                    | ESTADÍSTICA ON UNE                         |              |

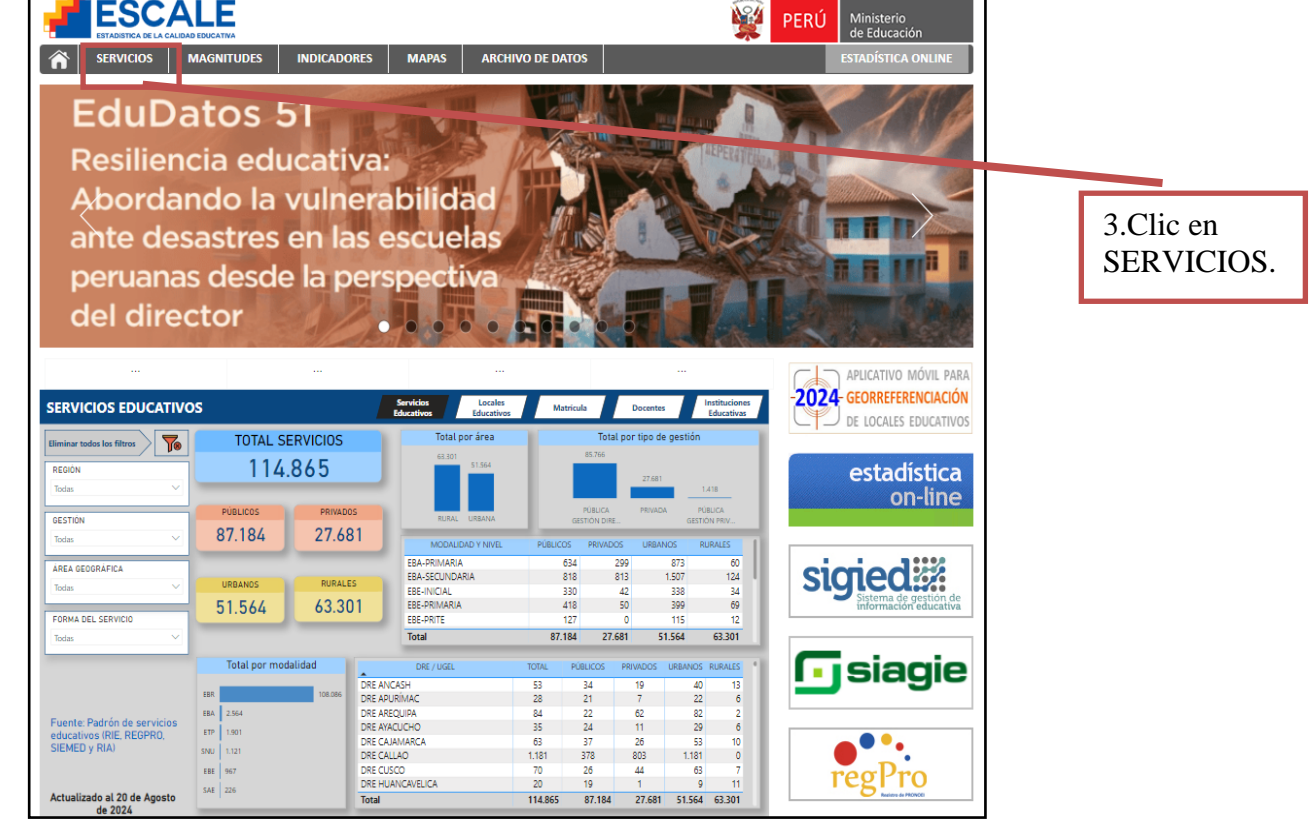

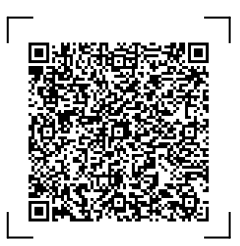

#### EXPEDIENTE: EEM2024-INT-0753791 CLAVE: 444E76

Esto es una copia auténtica imprimible de un documento electrónico archivado en el Ministerio de Educación, aplicando lo dispuesto por el Art. 25 de D.S. 070-2013-PCM y la Tercera Disposición Complementaria Final del D.S. 026-2016-PCM. Su autenticidad e integridad pueden ser contrastadas a través de la siguiente dirección web:

https://esinad.minedu.gob.pe/e\_sinadmed\_5/VDD\_ConsultaDocumento.aspx

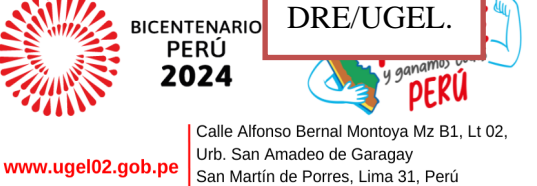

T: (01) 510-2150 / Anexo: 16010

4.Clic en

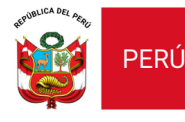

Despacho Viceministerial de Gestión Institucional

Dirección Regional de Educación de Lima Metropolitana

Dirección

### 3. Se visualiza en ESCALE – Servicios Educativos.

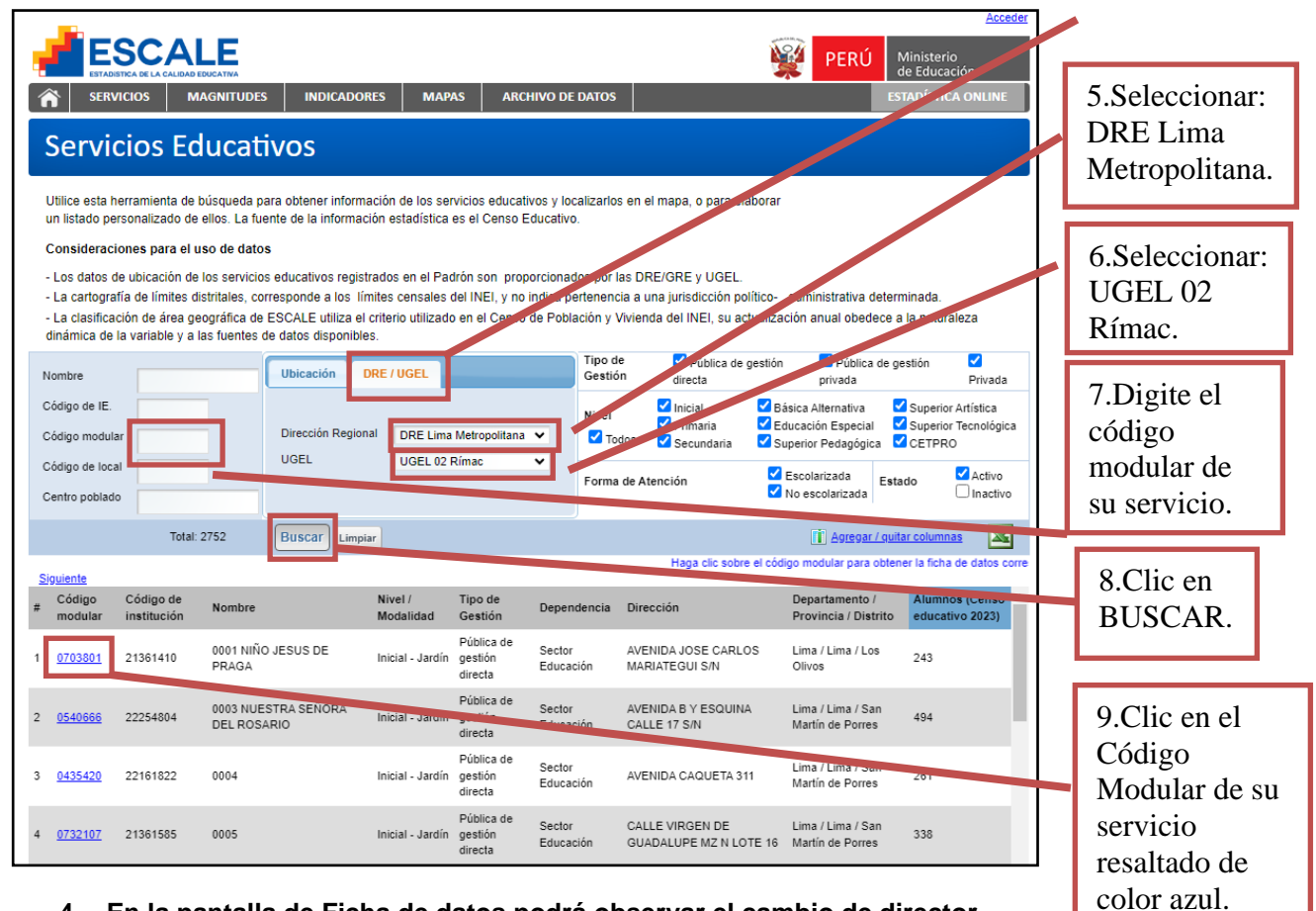

## 4. En la pantalla de Ficha de datos podrá observar el cambio de director.

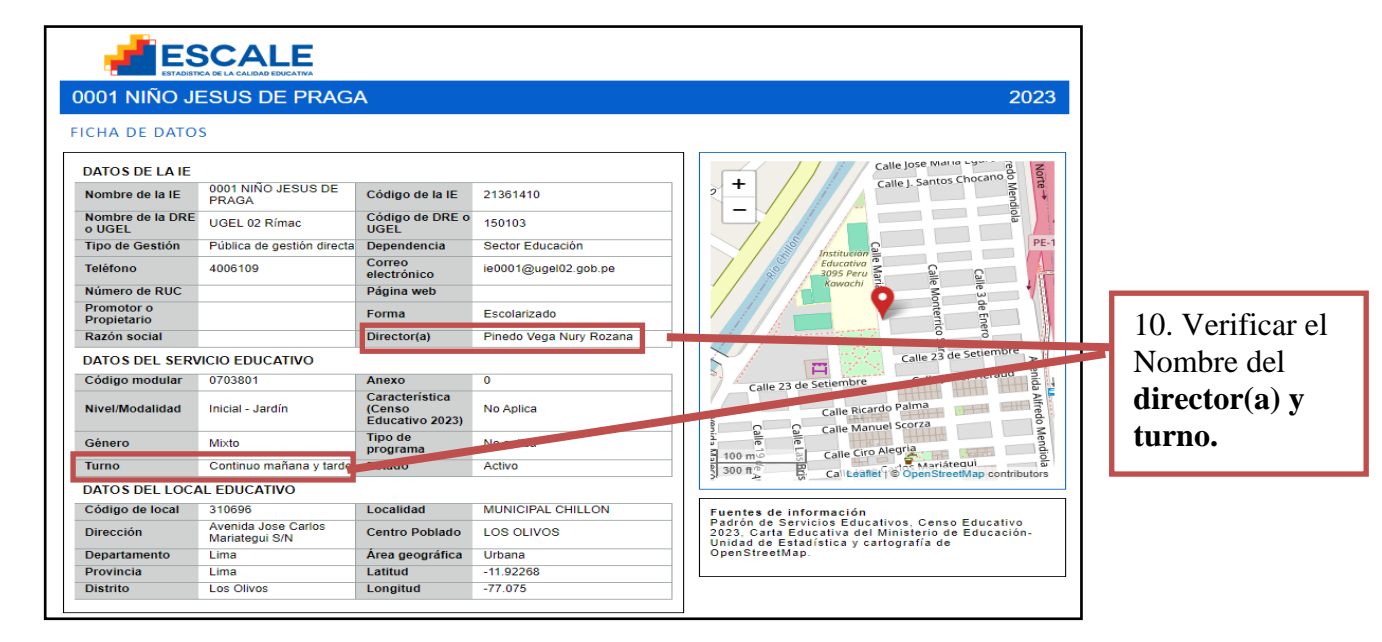

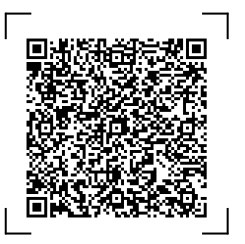

### EXPEDIENTE: EEM2024-INT-0753791 CLAVE: 444E76

Esto es una copia auténtica imprimible de un documento electrónico archivado en el Ministerio de Educación, aplicando lo dispuesto por el Art. 25 de D.S. 070-2013-PCM y la Tercera Disposición Complementaria Final del D.S. 026-2016-PCM. Su autenticidad e integridad pueden ser contrastadas a través de la siguiente dirección web:

https://esinad.minedu.gob.pe/e\_sinadmed\_5/VDD\_ConsultaDocumento.aspx

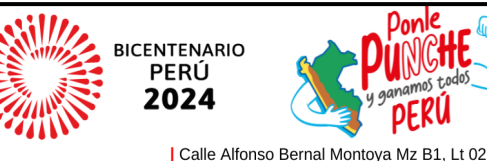

www.ugel02.gob.pe

Urb. San Amadeo de Garagay San Martín de Porres, Lima 31, Perú T: (01) 510-2150 / Anexo: 16010